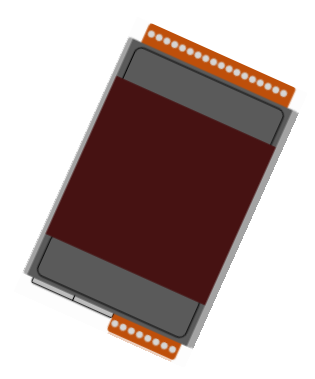

### Quick Start for ET-7200/PET-7200

July 2014, Version 1.0.1

### **Congratulations!**

This Quick Start will provide information needed to get started with ET-7200/PET-7200. Please also consult the User Manual for detailed information on the setup and use of ET-7200/PET-7200.

### What's In the Box?

In addition to this guide, the package includes the following items:

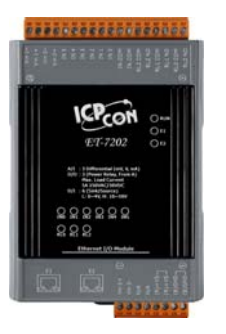

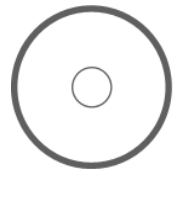

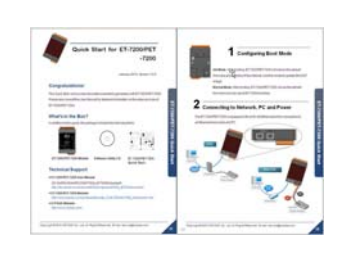

ET-7200/PET-7200 Module

Software Utility CD

**Quick Start** 

### **Technical Support**

ET-7200/PET-7200 User Manual

CD:\NAPDOS\ET7000\_ET7200\Document\ http://ftp.icpdas.com/pub/cd/6000cd/napdos/et7000\_et7200/document/

- ET-7200/PET-7200 Website http://www.icpdas.com/products/Remote\_IO/et-7000/et-7000\_introduction.htm
- ICP DAS Website
  http://www.icpdas.com/

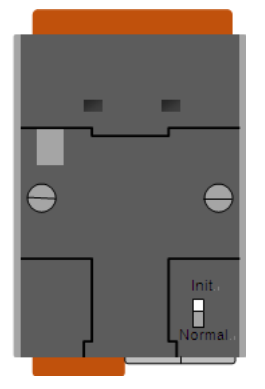

### **1** Configuring Boot Mode

**Init Mode**: After booting, ET-7200/PET-7200 will not run the default firmware and cannot surf the internet. Use this mode to update MiniOS7 image.

**Normal Mode**: After booting, ET-7200/PET-7200 will run the default firmware and can use all ET-7200 functions.

## **2** Connecting to Network, PC and Power

The ET-7200/PET-7200 is equipped with an RJ-45 Ethernet port for connection to an Ethernet hub/switch and PC

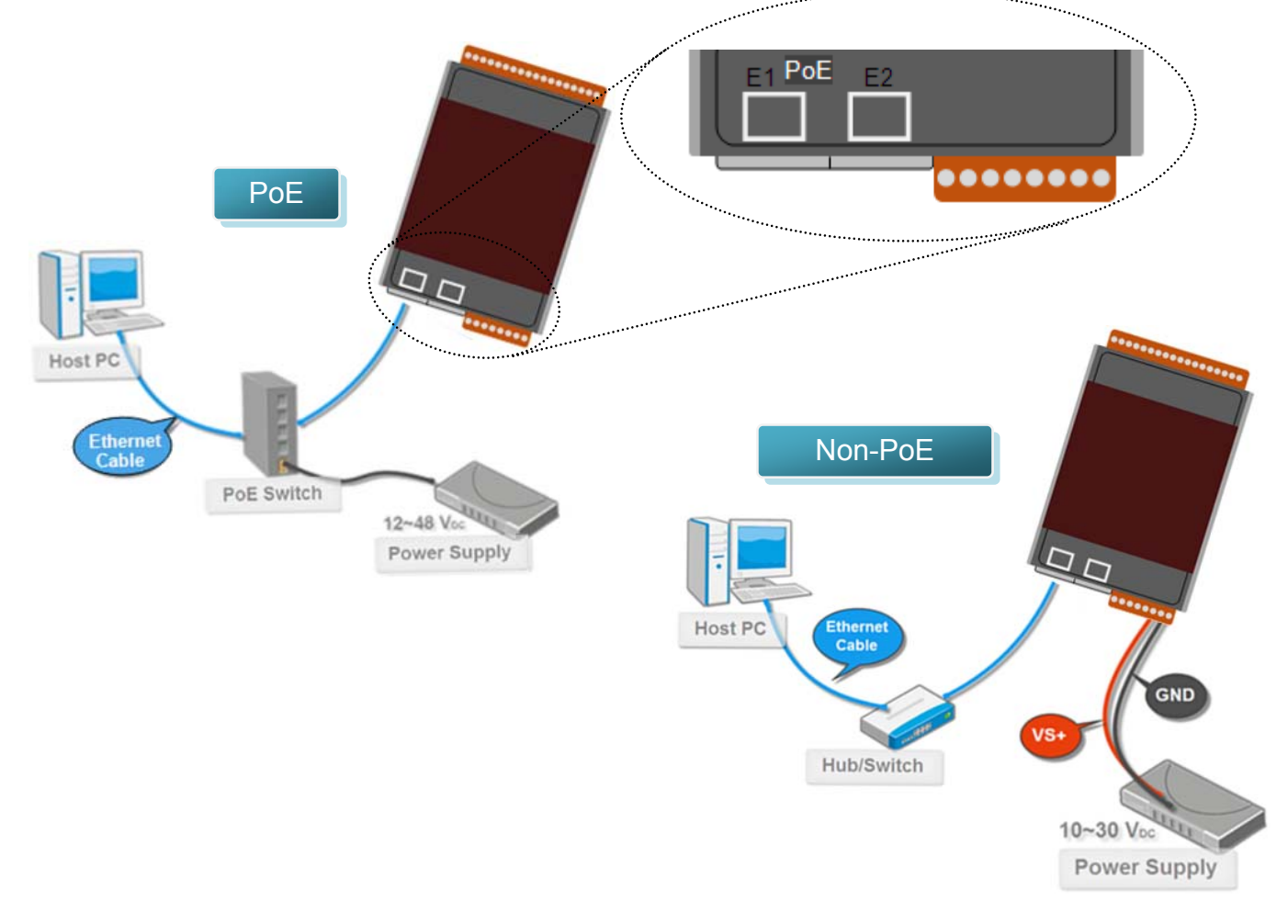

#### Step 1 : Get the MiniOS7 Utility tool

The MiniOS7 Utility can be obtained from companion CD or our FTP site: CD:\Napdos\minios7\utility\minios7\_utility\ http://ftp.icpdas.com/pub/cd/6000cd/napdos/software/minios7\_utility/

Step 2 : Follow the prompts to complete the installation

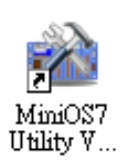

After the installation has been completed, there will be a new shortcut for MiniOS7 Utility on the desktop.

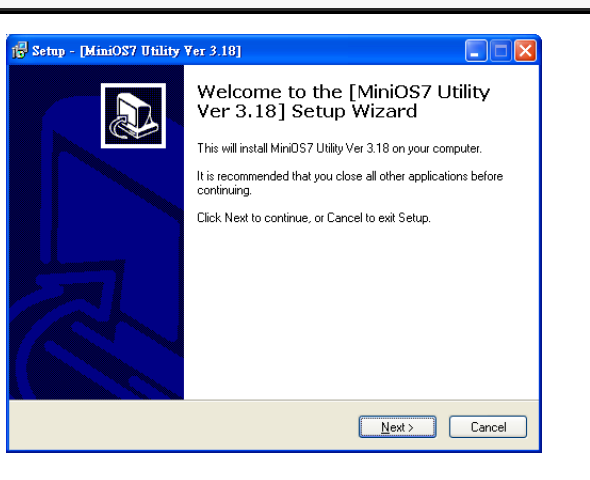

## **4** Using MiniOS7 Utility to Assign a New IP

The ET-7200/PET-7200 are Ethernet devices, which comes with a default IP address, therefore, you must first assign a new IP address to the ET-7200/PET-7200

| Item        | Default       |
|-------------|---------------|
| IP Address  | 192.168.255.1 |
| Subnet Mask | 255.255.0.0   |
| Gateway     | 192.168.0.1   |

Double-click the MiniOS7 Utility shortcut on your desktop.

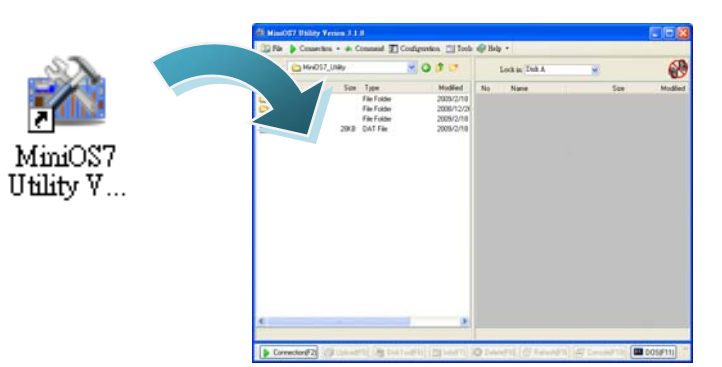

Step 2 : Press"F12"or choose"Search"from the"Connection"menu

After pressing F12 or choosing Search from Connection menu, the MiniOS7 Scan dialog will appear, that will display a list of all MiniOS7 modules on your network.

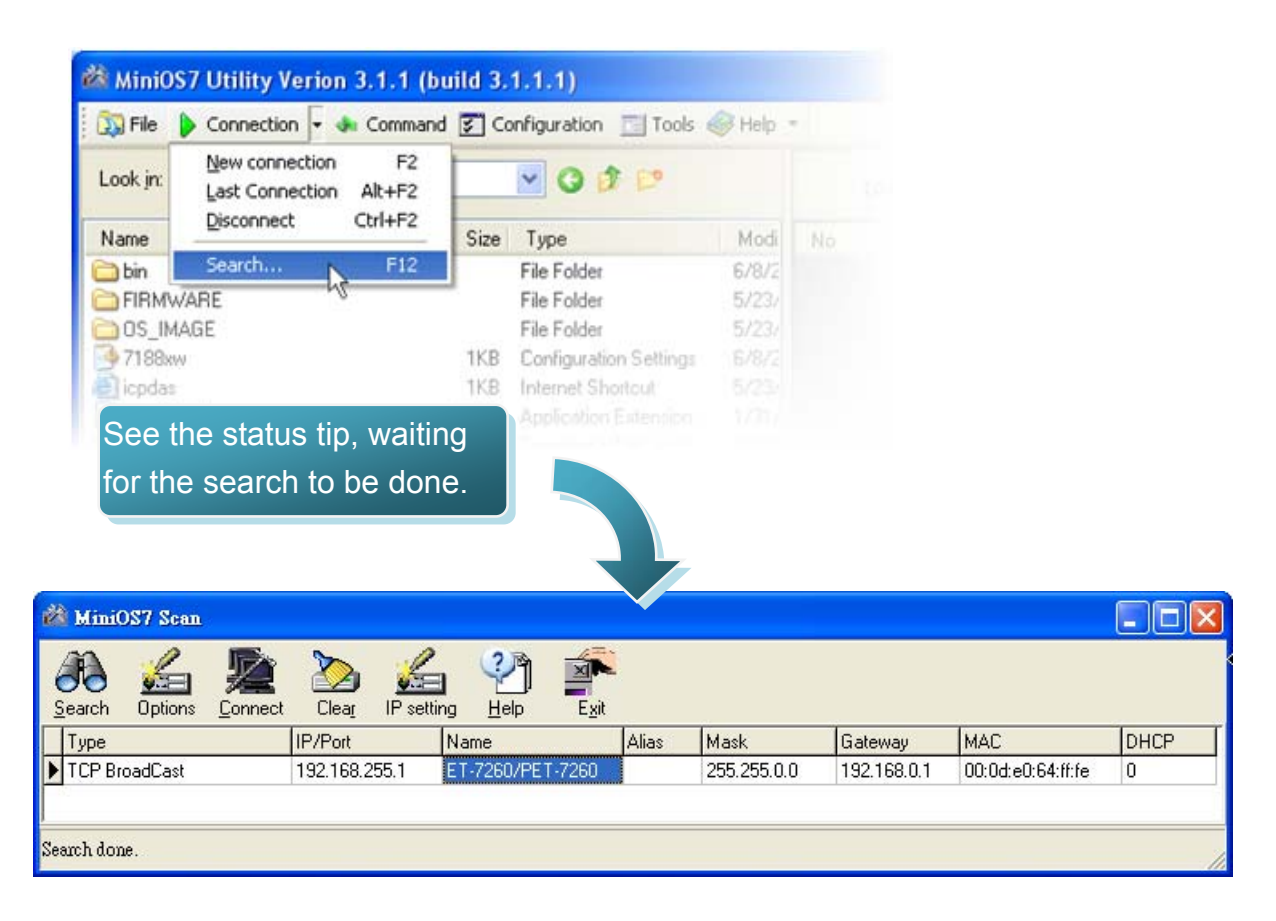

#### Step 3 : Choose the module name and then choose"IP setting" from the toolbar

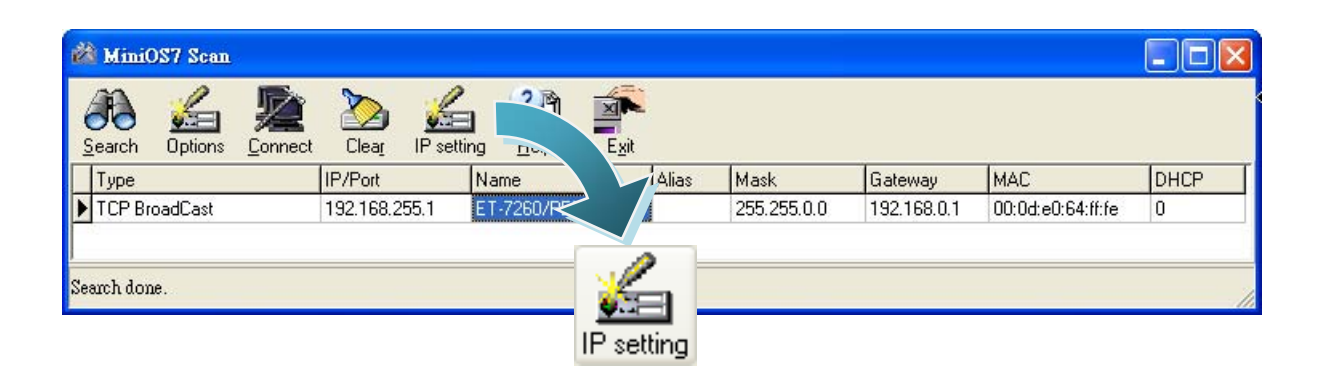

Step 4 : Assign a new IP address and then choose "Set" button

| 🚵 IP Setting       |                    |             |  |  |
|--------------------|--------------------|-------------|--|--|
|                    | Recommend Settings |             |  |  |
|                    | IP:                | 10.1.0.99   |  |  |
|                    | Mask:              | 255.255.0.0 |  |  |
|                    | Gateway:           | 10.1.0.254  |  |  |
|                    | Alias:             | ×           |  |  |
|                    | DHCP               |             |  |  |
| 💿 Disable 🔿 Enable |                    |             |  |  |
|                    |                    |             |  |  |
| Set Cancel         |                    |             |  |  |

Step 5 : Choose "Yes" button

Press the Yes button in the Confirm dialog box to exit the procedure.

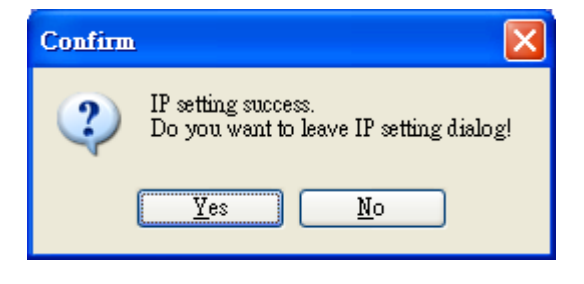

### **5** Enabling Adobe Flash Player in Your Browser

Your browser must support Adobe Flash Player and have it enabled in order to use the ET-7200/PET-7200 web site.

If you do not have it installed, please go to the following website and install it.

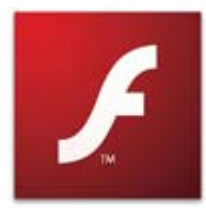

The Adobe Flash Player Download Center : <u>http://get.adobe.com/flashplayer/</u>

# 6 Go to the ET-7200/PET-7200 Web Site to Check out Functions

The ET-7200/PET-7200 contains an advanced web configuration system that provides users with access ET-7200/PET-7200 applications through a standard web browser.

Step 1 : Start ET-7200/PET-7200

Make sure the switch placed in the "Normal" position. Then reboot ET-7200/PET-7200.

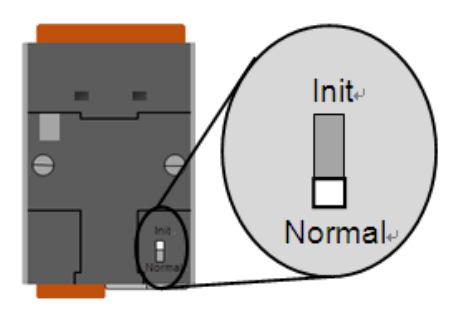

### Step 2 : Open a browser

Please use a standard internet browser to view the ET-7200/PET-7200 webpage, such as Mozilla Firefox or Internet Explorer...etc.

### Step 3 : Type the URL address of ET-7200/PET-7200

If you haven't changed the default IP address of the ET-7200/PET-7200, please refer to "4. Using MiniOS7 Utility to Assign a New IP" to configure it.

#### Step 4 : Fill out the User name and Password Connect to 10.0.8.178 ? X After entering the IP address, the login 2 16 dialog box will appear and prompt you to enter your User name and Password. The server 10.0.8.178 at ET-7060 requires a username and password. Warning: This server is requesting that your username and password be sent in an insecure manner (basic authentication The factory default User name and without a secure connection). Password are as follows: 🖸 Admin User name: -..... Password: ltem Default Remember my password User name Admin

### Step 5 : Welcome to ET-7200/PET-7200 web site

Admin

Password

|                                     | ICP DAS          |                                                                                                    |
|-------------------------------------|------------------|----------------------------------------------------------------------------------------------------|
|                                     | Aain Menu        | Welcome to the ET-7200/PET-7200 Web configuration page                                                                                                    |
|                                     | Configuration    | Model Name ET-7260/PET-7260                                                                                                    |
| After legging into the              | * Authentication | MAC Address Obiod;e0:64:ffife                                                                                                    |
| Alter logging into the              | Web HMI          | Hodule Information                                                                                                    |
|                                     | More Information | Firmware Version 1.3.3 (Dec. 13, 2013)                                                                                                    |
|                                     |                  | IO Version A.01                                                                                                    |
| ET_7000/PET_7200 web site           |                  | OS Version 2.2.15 (Jul. 25, 2013)                                                                                                    |
| $\Box 1700071 \Box 17200$ web site, |                  | DI channels 6                                                                                                    |
|                                     |                  | D0 channels 6                                                                                                    |
|                                     |                  | AI channels Q                                                                                                    |
| the welcome page will appear.       |                  | AO channels 0                                                                                                    |
|                                     |                  | The ET-72000FET-7200 series is a selection of core effective, high performance 10000 NDes XIO modules desped for neurode dea collection<br>and reade Ethness application normal. Each KT-2000FET-200 module includes as an interval Ebhere collection fundate the current<br>transmission status.<br>The ET-72000FET-7200 supports Notbus/TCR inthout the need for any additional programming. It can be easily connected to most SCADA,<br>forbare, such as industri, this and Labieue. The ET-7200/RET-7200 also supports web server access allowing the user to monitor and access<br>the read-SCADA sector and the sector of the SCADA sector and the SCADA sector and the SCADA sector and the sector and access<br>the render SCADA sector as an empty web to be setting a page, which allows you to access the IP settings and check the software version.<br>• Nextees scores to the Ethernet Settings page, which allows you to configure the basic information for the web interface. |
|                                     |                  | Rudule L/D Settings:                                                                                                    |

Cancel

OK

### Step 6 : Check out the data acquisition services

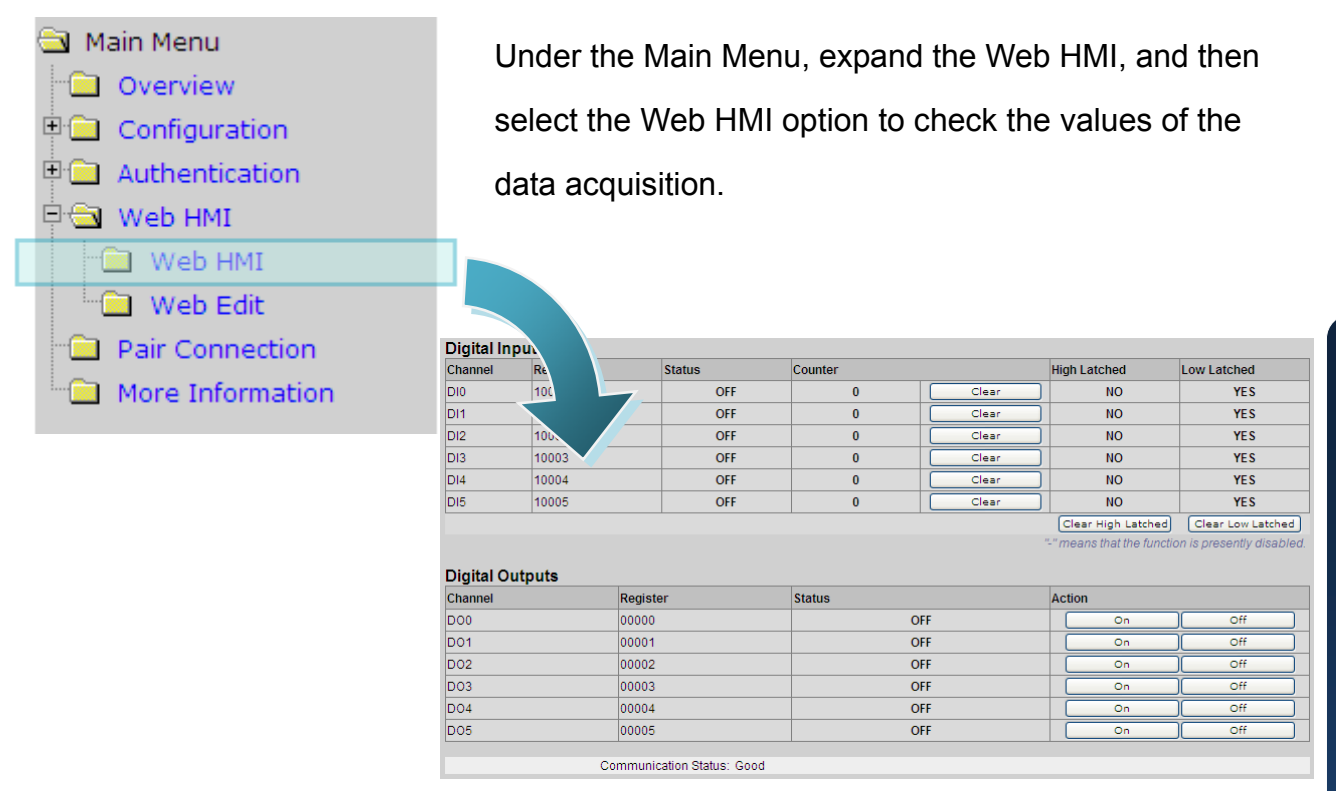

### **7** Reset to Factory Default Settings

Press the reset button for 5 seconds in order to reset the ET-7200/PET-7200 to factory default settings.

| ltem           | Default       |
|----------------|---------------|
| IP Address     | 192.168.255.1 |
| Subnet Mask    | 255.255.0.0   |
| Gateway        | 192.168.0.1   |
| Login Username | Admin         |
| Login Password | Admin         |

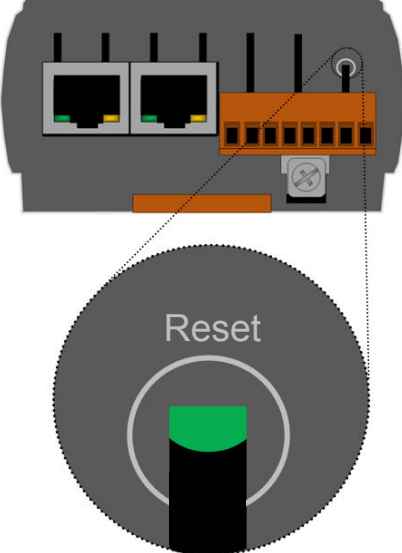